# COMO SOLICITAR CONCESSÃO DE DESCONTO NO VALOR DA ANUIDADE.

# Portal de Serviços do Crea-MS

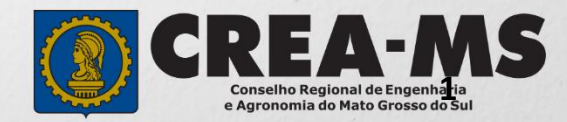

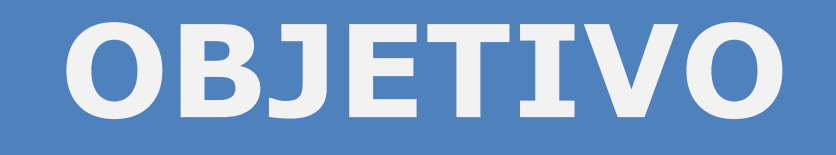

# Apresentar os procedimentos para solicitação de concessão de desconto no valor da anuidade pelo Portal de Serviços do Crea-MS.

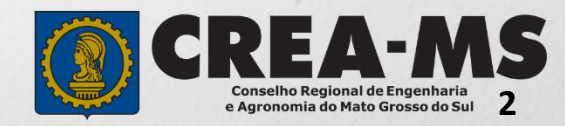

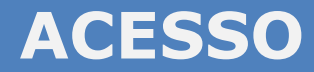

Acesse através do endereço

https://ecrea.creams.org.br/

#### **O Portal de Serviços Crea-MS**

#### Senha

Informe seu CPF e senha. Clique em Entrar

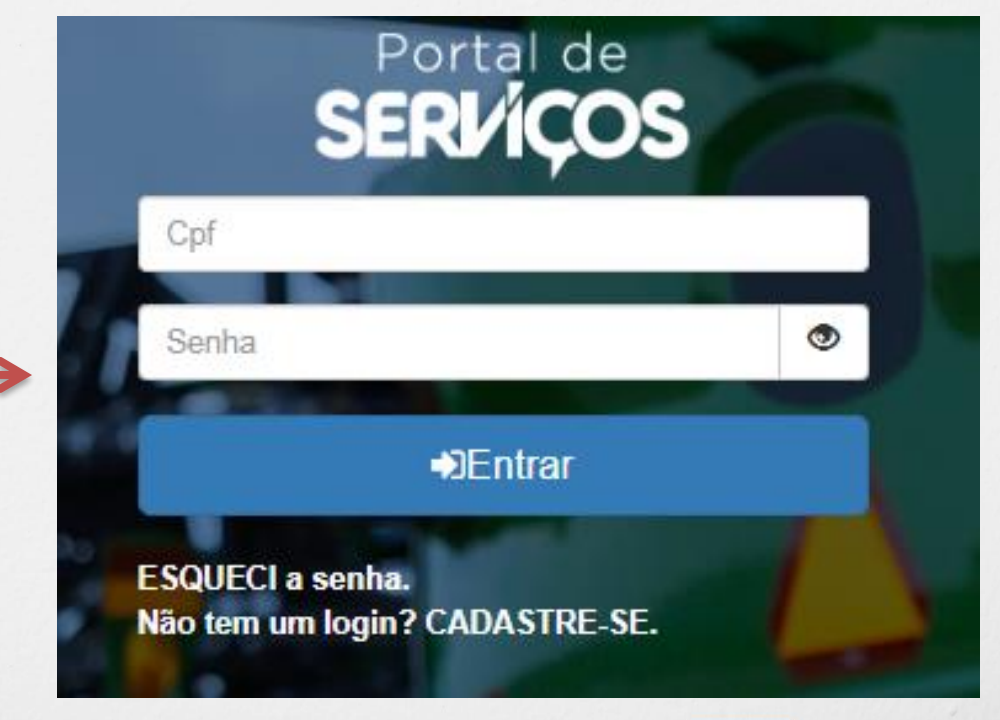

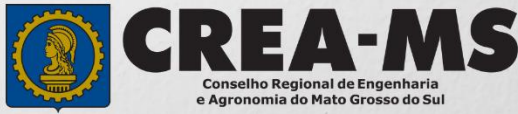

# **PERFIL DE ACESSO**

| Perfil de Acesso                | Perfil de ace                                                    | esso                                                  |
|---------------------------------|------------------------------------------------------------------|-------------------------------------------------------|
| Grupo de Acesso: Externo        | Escolha o Grupo de acesso                                        | e o Perfil para ter acesso ao Sistema                 |
| Perfil: Profissional do Sistema | Grupo de acesso:*                                                | Selecione   EXTERNO CREA-MS  ra ter acesso ao Sistema |
| Grupo                           | e de acesso:* EXTERNO<br>Perfil:* Selecione.<br>[<br>Profissiona | ) x v                                                 |

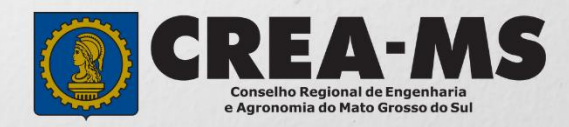

# SOLICITAÇÃO

|                                                   |                                      |                         | Atendimento -                     | Cadastro -              | Financeiro <del>-</del> | Ouvidoria - | Processo - |
|---------------------------------------------------|--------------------------------------|-------------------------|-----------------------------------|-------------------------|-------------------------|-------------|------------|
| Clique em At<br>em <b>`Solicita<br/>Física</b> ″. | endimento e de<br><b>ação de Pes</b> | epois<br>ssoa           | Certidão Pesso<br>Solicitação Pes | a Física<br>Isoa Física |                         |             |            |
| onsulta Solicita                                  | ição Pessoa Físic                    | a                       |                                   |                         |                         |             |            |
| Filtro<br>CPF:                                    |                                      | Nome P                  | essoa Física:                     |                         | Nº do protocolo         |             |            |
|                                                   |                                      |                         |                                   |                         | F                       | -           |            |
| Data Inicial: Data Final: Número da A             |                                      | da ART:                 |                                   | Situação:               |                         |             |            |
| Serviço:                                          |                                      | 1                       |                                   |                         | Selecione               |             |            |
| Selecione<br>Pesquisar Limpar P                   | Desquisa Dej<br>Clic                 | pois<br>que em <b>N</b> | AVC                               |                         | <b>v</b>                |             |            |

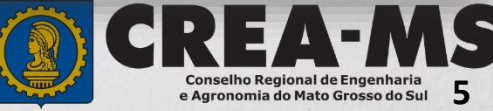

# SOLICITAÇÃO

| CPF                       | Nome                                                                                         | E-mail                  |  |
|---------------------------|----------------------------------------------------------------------------------------------|-------------------------|--|
| 003.398.941-99            | JASON BRAIS BENITES DE OLIVEIRA                                                              | _jason_agro@hotmail.com |  |
| Serviço: *                |                                                                                              |                         |  |
|                           | Desconto por Tempo de Registro no Sistema Confea/Crea (35 anos Masculino e 30 anos Feminino) |                         |  |
| Salvar e Avançar Cancelar | Desconto Portador de Doença Grave                                                            |                         |  |

|                                                     |           | Serviço:                                                                                                    |
|-----------------------------------------------------|-----------|----------------------------------------------------------------------------------------------------|
|                                                     |           | Selecione                                                                                                    |
| <b>Selecione</b><br>O Desconto<br>que irá solicitar | <b> →</b> | Desconto por Tempo de Registro no Sistema Confea/Crea (35 anos Masculino e 30 anos Feminino)<br>Desconto Portador de Doenca Grave |

E Clique em Salvar e Avançar Cancelar

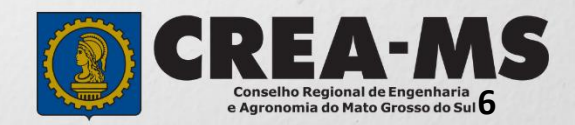

## Solicitação de Serviços de Pessoa Física > Anexos

#### Caso esteja solicitando Desconto por Portador de doença grave é solicitado o seguinte documento :

 Apresentar laudo médico ou documento hábil.

Obs. Para Desconto por tempo de registro não necessita apresentação de documento.

Serviço: Desconto Portador de Doença Grave Anexos Para anexar uma imagem ou pdf: Clique no botão procurar. Selecione a imagem ou pdf no computador. Clique no botão enviar. Formatos permitidos (PNG, JPG, JPEG, PDF ou P7S) Diploma / Certificado - Frente - Engenheiro de Controle e Automação Selecione a imagem ou pdf

Clique no botão Procurar

Selecione a **imagem** ou **pdf** no seu computador

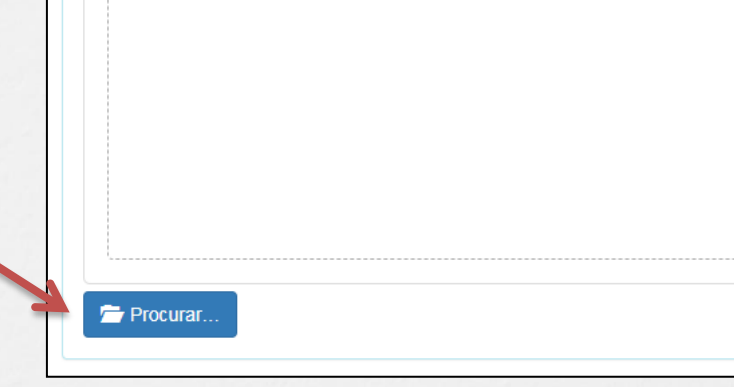

Depois Clique em "Salvar e Avançar".

Salvar e Avançar

Cancelar

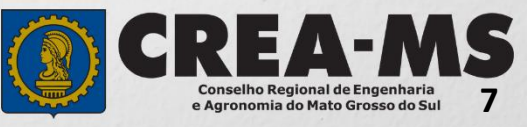

## Solicitação de Serviço Pessoa Física - Finalizar

Assinar a Declaração e Confirmação de documentos apresentados e Clicar em "**Finalizar**".

| Declaro e confirmo que os documentos apresentados por meio eletrônico são verdadeiro. | s, bem como serão conservados os originais em papel, para que, caso solicitado, sejam apresentados ao Crea-MS, para qualquer tipo |
|---------------------------------------------------------------------------------------|----------------------------------------------------------------------------------------------------|
| de conferência.                                                                       |                                                                                                    |

Declaro e Confirmo: \*

Confirmar a Declaração com Senha: \*

Finalizar

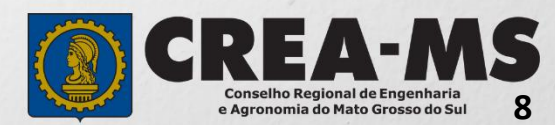

### Solicitação de Serviços de Pessoa Física > Visualizar

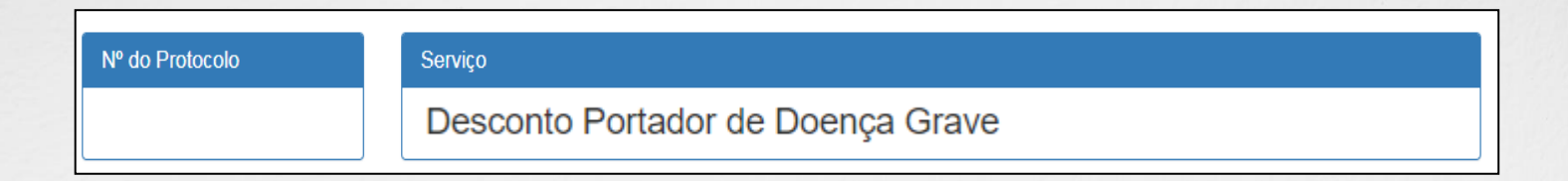

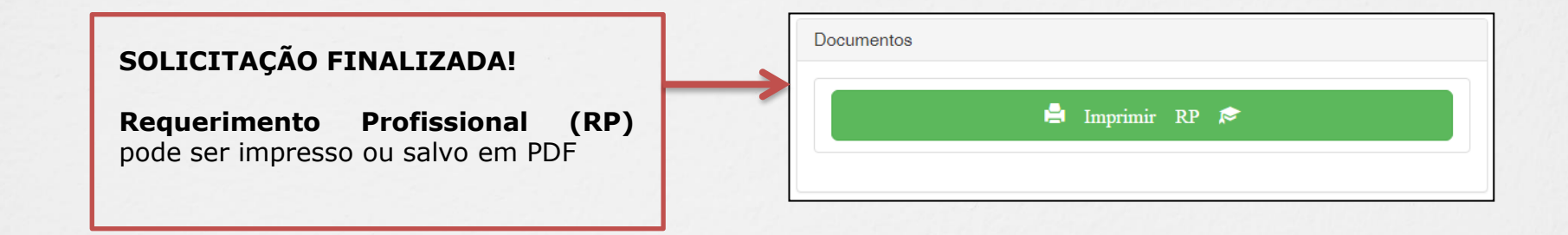

\*Não precisa apresentar os documentos originais junto ao Crea-MS, os nossos serviços são 100% on line.

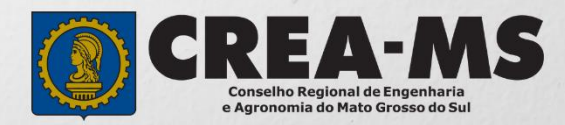

# **CANAIS DE ATENDIMENTO:**

0800 368 1000 - Opção 1 Chat (www.creams.org.br) WhatsApp 67 3368-1000 atendimento@creams.org.br

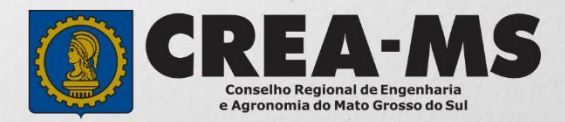